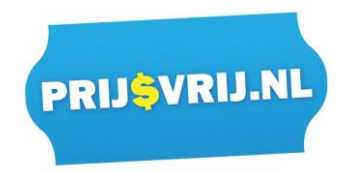

# **Handleiding Ryanair**

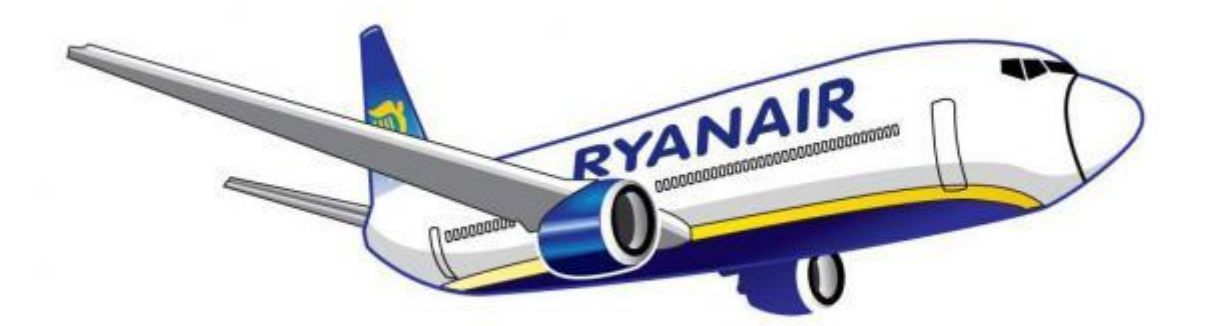

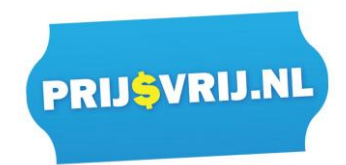

Deze handleiding is gemaakt om u te helpen bij het online incheken, bijboeken van ruimbagage en het reserveren van uw stoel bij Ryanair. Als u op enig moment de melding krijgt 'sessie verlopen, u doet er te lang over', klik dan de website weg en probeer over 5 minuten weer opnieuw in te loggen.

#### Stap 1:

Ga naar de website van Ryanair: <u>www.ryanair.nl</u> Via deze link komt u direct op de Nederlandse webite van Ryanair

#### Stap 2:

Klik op 'Mijn boekingen' bovenin het scherm zoals op onderstaande printscreen wordt getoond:

| Online inchecken     Instapkaart afdrukken                                                                                                    | en en                                 | myRyanair account                    | Geen account? Check<br>hier in                       |  |  |
|----------------------------------------------------------------------------------------------------|---------------------------------------|--------------------------------------|------------------------------------------------------|--|--|
| <ul> <li>Voeg ingecheckte bagage t</li> <li>Wijzig vlucht</li> <li>Naam wijzigen</li> <li>Deisgegevens bevestigen</li> </ul>                                                | toe                                   | G Log in met Google OF E-mailadres   | bijv. BAF6GB<br>E-mailadres<br>bijv. John@domain.com |  |  |
| <ul> <li>Reisgegevens bevestigen</li> <li>Vluchtschema afdrukken/bekijken</li> <li>Speciale assistentie toevoegen</li> <li>Zitplaatsreservering/stoel veranderen</li> </ul> |                                       | Wachtwoord Onthoud mij               | Ga                                                   |  |  |
|                                                                                                    |                                       | Aanmelden                            |                                                      |  |  |
| 6 Nov-10 Dec. Baard                                                                                                    | werken - Tranani <b>Meer in</b>       | Aanmelden<br>Uw wachtwoord vergeten? |                                                      |  |  |
| 1 of 2 6 Nov-10 Dec Baan     Registreren                                                                                                    | werken - Trapani Meer in<br>Aanmelden | Aanmelden<br>Uw wachtwoord vergeten? | 7849 Mrs sor Frefy 14                                |  |  |

- U heeft geen Ryanair account nodig om toegang te krijgen tot uw boeking. Houdt 'Geen account? Check hier in' aan.

- Voer het reserveringsnummer in dat u van ons heeft ontvangen
- Voer het e-mailadres in dat u van ons heeft ontvangen
- Klik op 'Ga'

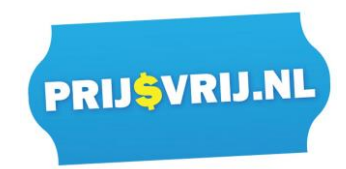

# Stap 3:

| zondag, 14 jan. 2518        | Eindhoven Lanzarote           | Reservering: 2000                                                                                                |
|-----------------------------|-------------------------------|----------------------------------------------------------------------------------------------------|
| A'S<br>RANSFERS EN PARKEREN | 🄀 26 28 jan 2018-02 15: 12 35 | HCHECKEN                                                                                                    |
|                             | Aanbevolen voor jou           | U kunt vanaf 60 dagen voor vertrek inchecken.                                                                    |
|                             | VeuceNeutra's                 | a nog steedt upgraden naar<br>iszaken kriggen inclusief<br>20 kg incheckbagage<br>Gereserveerde stoel<br>UPGRADE |
|                             | Viuchiextras                  | Meet viachtettas                                                                                                 |
|                             | Meer ruimte nodig? Meer baga  | ge toevoegen<br>Van € 40,00<br>700000pen                                                                         |
|                             |                               |                                                                                                    |

U bent nu in uw boeking, dit ziet er als volg uit (voorbeeld van een reis):

In het met rood omlijnde gedeelte, ziet u uw reisschema. U ziet uw vertrek luchthaven, aankomst, vluchttijden, boekingsnummer, etc. 'Beheer uw reis', rechts bovenin de gele knop, is niet interessant voor u, omdat wij uw reis 'beheren'. 'Bekijk uw reisschema', rechts bovenin de blauwe knop, is wel interessant. Als u hier na het reserveren van uw stoelen en het bijboeken van bagage op klikt, ziet u namelijk wat er voor u is bijgeboekt. Er verschijnt een nieuw scherm. Dit ziet er als volgt uit (in dit voorbeeld zijn de stoelen al gereserveerd):

| († 17 | RYANAIR           | Dian                                         | Reisschem             | Andeuradanan Danistratea<br>a                            | Asymelden Info          |
|-------|-------------------|----------------------------------------------|-----------------------|----------------------------------------------------------|-------------------------|
| На    | illo Palma        | Reserveringsnummer: XXXXXXX                  |                       | Laatst bijgewerkt: 13:46, 13 AUG. 2017                   | n Boeking               |
|       | MIJN REIS wo      | Vluchtinformatie                             |                       | Vluchtstatus: Bevestigd                                  | Reservering:            |
|       | VLUCHTEXTRA'S     |                                              |                       | •                                                        |                         |
|       | AUTOHUUR, TRANSFE | Eindhoven naar P<br>wo. 30 aug. 12:30 - 14:5 | alma<br>55 FR 3532    | Palma naar Eindhoven<br>wo. 6 sep. 09:40 - 12:05 FR 3531 | sk vroeg in vanaf       |
|       | RYANAIR ROOMS     |                                              |                       |                                                          | hkbaar vanaf <b>26s</b> |
|       |                   | Passagiers                                   |                       |                                                          | € 83,30                 |
|       |                   |                                              | Heenvlucht            | Inkomend                                                 | tale prijs per persoon  |
|       |                   |                                              | 1 x 20kg koffer       | 1 x 20kg koffer                                          | UPGRADE                 |
|       |                   |                                              | Heenvlucht            | Inkomend                                                 |                         |
|       |                   | Prijsgegevens                                |                       |                                                          | leer vluchtextra's      |
|       |                   | Findhoven tot Palma                          |                       |                                                          |                         |
|       |                   |                                              |                       | 6 20 02                                                  | 6 20 00                 |
|       |                   | z x vorwassen taneven                        |                       | € 23'30                                                  | an € 30,00              |
|       |                   | Palma tot Eindhoven                          |                       |                                                          | Toevoegen               |
|       |                   | 2 x Volwassen tarieven                       |                       | € 75,98                                                  |                         |
|       |                   | Tarief korting                               |                       | € -7,60                                                  |                         |
|       |                   | Productoverzicht                             |                       |                                                          |                         |
|       |                   | 2 x Bagage                                   |                       | € 50,00                                                  |                         |
|       |                   |                                              |                       | ок                                                       | van € 6,00              |
|       |                   |                                              | oncon in tot ao augor | TOOLFCIECK                                               |                         |

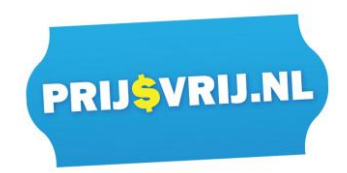

# Stap 4 Bagage bijboeken en stoel reserveren:

Heeft u al bagage bijgeboekt of wenst u geen bagage bij te boeken ga dan naar stap 5 om uw stoel te reserveren.

Voor het bijboeken van bagage scrolt u naar beneden in uw reservering. U krijgt eerst de mogelijkheid te zien om uw reservering up te graden, daarna kunt u koffers, stoelen of verzekering bijboeken. Hier moet u zijn om uw bagage bij te boeken.

| RYANAIR Plan                                | ✓ Mijn boekingen ✓ Check-in Autoverhuur                                                                                                    | Registreren Aanmelden Infov –                                                           |
|---------------------------------------------|----------------------------------------------------------------------------------------------------|-----------------------------------------------------------------------------------------|
| Hallo Lanzarote                             |                                                                                                    | Reisschema bekijken Boeking beheren                                                     |
| MIJN REIS Lanzarote<br>zondag, 14 jan. 2018 | Eindhoven 3u en 25min Lanzarote                                                                                                    | Reservering: XXXXXX                                                                     |
| VLUCHTEXTRA'S                               | × zo. 28 jan. 2018 - 07:15 - 12:35                                                                                                    | INCHECKEN                                                                               |
| AUTOHUUR, TRANSFERS EN PARKEREN             | 🛧 Aanbevolen voor jou                                                                                                    | Check in op 15de nov. 2017                                                              |
| -                                           | Het is nog niet te laat Je kunt je reis nog<br>one Plus-tarief en al je essentiële reiszai<br>→ 60 dagen check-in 2 20<br>→ Instappen met prioriteit > 6 Ge | Insteeds uppraden naar<br>en krijgen inclusief<br>kg incheckbagage<br>reserveerde stoel |
|                                             | Vluchtextra's                                                                                                    | Meer vluchtextra's 🛶                                                                    |
|                                             | Meer ruimte nodig? Meer bagage                                                                                                    | toevoegen<br><sub>Van</sub> € 40,00                                                     |
|                                             | <ul> <li>Nu goedkoper dan op de luchthaven</li> <li>Kies 15kg of 20kg</li> </ul>                                                                            | Toevoegen                                                                               |
|                                             | Kies je favoriete stoel                                                                                                    |                                                                                         |
|                                             | Zit bij uw vrienden en familie                                                                                                    | van <b>€ 6,00</b>                                                                       |
|                                             | Geniet van meer beenruimte met uw Priority-                                                                                                    | titplaats Toevoegen                                                                     |

#### Bagage bijboeken:

Om bagage bij te boeken klikt u in dit gedeelte op 'toevoegen' onder bagage zoals hieronder:

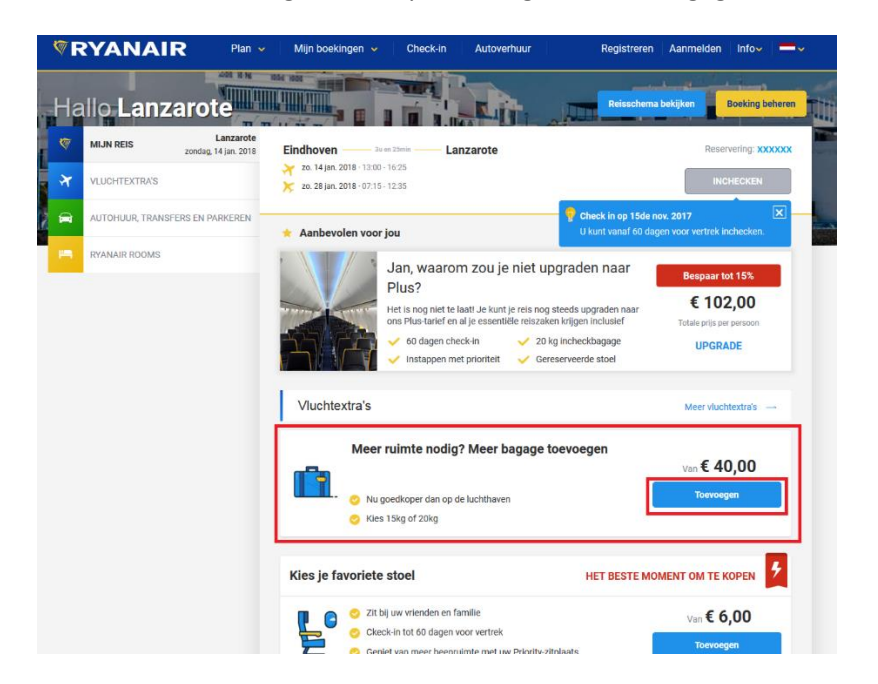

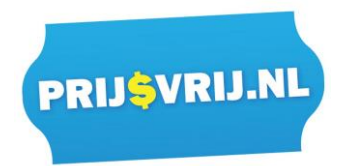

Vervolgens verschijnt er het volgende scherm:

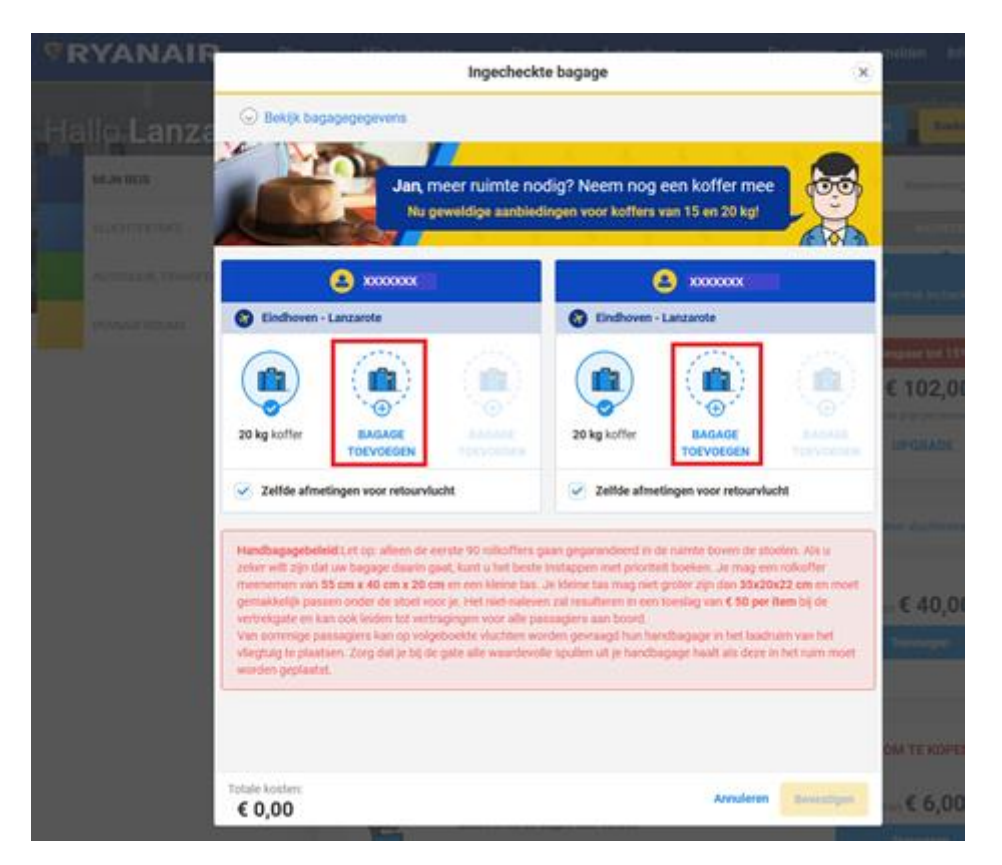

In dit geval is er al 1 koffer van 20kg per persoon bijgeboekt. Als u klikt op bagage toevoegen dan krijgt u het volgende te zien:

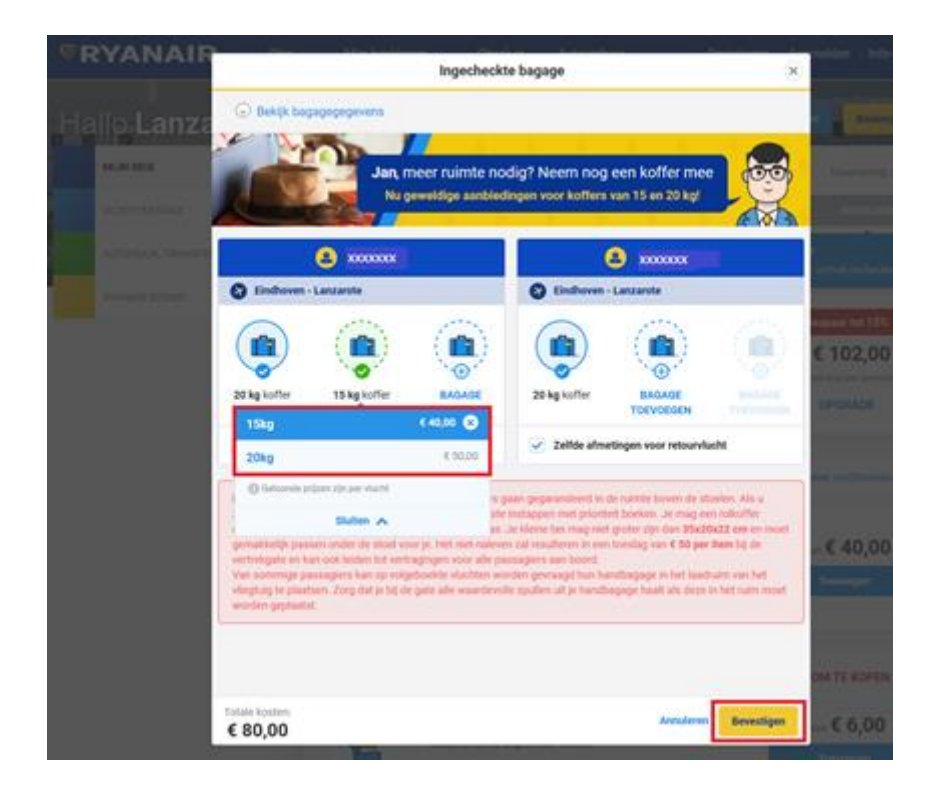

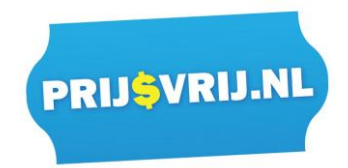

U mag per persoon maximaal 3 koffers van 15kg of van 20kg bijboeken. U kunt op 15kg of 20kg klikken om één van deze koffers bij te boeken. U ziet direct wat de kosten zijn. Als u de gewenste bagage heeft geselecteerd en u gaat akkoord met de kosten, dan klikt u op 'Bevestigen' zoals hierboven in de printscreen met rood is omlijnd.

Het scherm verdwijnt dan en bovenin uw scherm staat nu het volgende:

| <b>RYANAIR</b> Plan                     | Mijn boekingen 🗸 Check-in Autoverhuur                                                                                               | Registreren Aanmelden Infov -                                                                                                    |
|-----------------------------------------|----------------------------------------------------------------------------------------------------|----------------------------------------------------------------------------------------------------|
| U heeft veranderingen aangebracht in uw | reis, u moet uitchecken om deze te bevestigen.                                                                                      | Totale kosten     Naar betalen                                                                                                    |
| Hallo Lanzarote                         |                                                                                                    | Reisschema bekijken Boeking beheren                                                                                                    |
| MIJN REIS Zondag, 14 jan. 2018          | Eindhoven 3u en 25min Lanzarote                                                                                                    | Reservering: XXXXXX                                                                                                    |
| VLUCHTEXTRA'S                           | <ul> <li>zo. 14 jan. 2018 · 13:00 - 16:25</li> <li>zo. 28 jan. 2018 · 07:15 - 12:35</li> </ul>                                      | INCHECKEN                                                                                                    |
| AUTOHUUR, TRANSFERS EN PARKEREN         | 🛨 Aanbevolen voor jou                                                                                                    | U kunt niet inchecken met items in uw winkelmandje. Betaal voor deze items en check                                                                                     |
| RYANAIR ROOMS                           | Jan, waarom zou je niet up<br>Plus?<br>Het is nog niet te laat! Je kunt je reis nog<br>ons Plus-tarief en al je essentiële reiszake | agraden naar<br>steeds upgraden naar<br>n krijgen inclusief<br>g incheckbagage<br>serveerde stoel<br>Bespaar tot 15%<br>€ 102,00<br>Totale prijs per persoon<br>UPGRADE |
|                                         | Vluchtextra's                                                                                                    | Meer vluchtextra's 🛶                                                                                                    |
|                                         | Meer ruimte nodig? Meer bagage to                                                                                                   | oevoegen <sub>Totaal</sub> € 80,00<br>Wijzigen                                                                                                    |
|                                         | Kies je favoriete stoel                                                                                                    |                                                                                                    |
|                                         | Zit bij uw vrienden en familie                                                                                                    | van <b>€ 6,00</b>                                                                                                    |

U hoeft nog niet op 'naar betalen' te klikken als u een stoel wenst te reserveren. Als u een stoel wenst te reserveren dan kunt u dit eerst doen om vervolgens voor zowel uw stoel als bagage in één keer te betalen. De stappen voor het reserveren van een stoel vind u verderop in deze handleiding. Als u geen stoel wenst te reserveren dan kunt u op doorgaan klikken. Als u op doorgaan klikt dan komt u in het betaalscherm. Hier kunt u aangeven of u het bedrag met credit card, paypal of Ideal wenst te betalen.

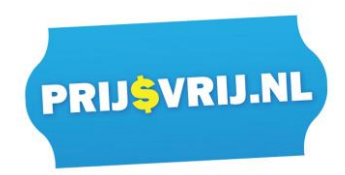

Als u zich heeft vergist en geen bagage wenst bij te boeken dan kunt u op het kruisje klikken zoals hieronder wordt aangegeven:

| RYAN           | JAIF      | e Plar | ו 🗸 🗍      | Beheer 🗸                         | Check-in    |   |                     | myRyanair                      | ✓ Info∨ =   |
|----------------|-----------|--------|------------|----------------------------------|-------------|---|---------------------|--------------------------------|-------------|
|                |           |        |            |                                  |             |   |                     |                                |             |
| Solution Open  | myRya     |        | <b>Int</b> | egevens te bekijke               | n           |   | Aanmelden           | Prijsgegevens                  |             |
|                |           |        |            | - <u>-</u> - <u>-</u> - <u>-</u> |             |   |                     | Bagage<br>2 x koffer van 15 kg | € 50        |
| 言 Betali       | ngsgege   | evens  |            |                                  |             |   | Verisigg<br>Secured | + Wissel een vouche            | r/reward in |
|                |           |        |            |                                  |             |   |                     | Totaalbedrag                   | € 50,0      |
| Kaartnummer    | rayral    |        |            | Type kaart                       |             |   |                     |                                |             |
| Voer een kaart | nummer in |        |            | Kiezen                           |             | • |                     |                                |             |
| Maand          | ~         | Jaar   | ~          | CVV                              | Wat is dit? |   |                     |                                |             |
| Naam kaarthou  | ler       |        |            |                                  |             |   |                     |                                |             |
| bijv. Johan Sm | it        |        |            |                                  |             |   |                     |                                |             |
|                | 6         |        |            |                                  |             |   |                     |                                |             |
| Factuuradre    |           |        |            |                                  |             |   |                     |                                |             |
| Factuuradre    |           |        |            |                                  |             |   |                     |                                |             |

U gaat dan uit uw boeking en dient opnieuw in te loggen. Uw bagage is geannuleerd en u kunt opnieuw bagage bijboeken, op dezelfde manier zoals voorgaand is besproken, of u kunt de pagina sluiten of iets anders bijboeken als u dit wenst.

Als u de bagage wel wenst bij te boeken, voer dan uw betaalgegevens in en klik op 'Nu betalen'. Uw bagage wordt dan bijgeboekt. U ontvangt geen bevestiging via e-mail van uw betaling, maar u kunt in uw reisschema zien, zie stap 3, dat uw bagage is bijgeboekt. Wij adviseren u om dit reisschema uit te printen en mee te nemen als bewijs dat uw bagage is bijgeboekt.

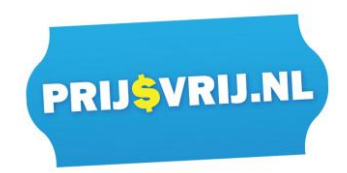

**Stap 5: Stoel reserveren** Heeft u al een stoel gereserveerd of wenst u geen stoel te reserveren ga dan door naar stap 6 om online in te checken.

| RYANAIR                | Plan 👻 🛛 M                         | Nijn boekingen 🐱                                               | Check-in                                                                                                    | Autoverhuur                                                                                                   | Registreren                                                                                      | Aanmelden Info~ —~                                                 |
|------------------------|------------------------------------|----------------------------------------------------------------|----------------------------------------------------------------------------------------------------|----------------------------------------------------------------------------------------------------|--------------------------------------------------------------------------------------------------|--------------------------------------------------------------------|
| Hallo Lanzaro          | ote                                |                                                                |                                                                                                    | Liti                                                                                                    | Reisschema                                                                                       | bekijken Boeking beheren.                                          |
| MIJN REIS zond         | Lanzarote<br>lag, 14 jan. 2018 Ein | dhoven <u> </u>                                                | tinin —— Lanz                                                                                                   | arote                                                                                                    |                                                                                                  | Reservering: XXXXXX                                                |
| VLUCHTEXTRA'S          | 7 ×                                | zo. 14 jan. 2018 - 13:00 - 16<br>zo. 28 jan. 2018 - 07:15 - 17 | 6.25<br>2.35                                                                                                    |                                                                                                    |                                                                                                  | INCHECKEN                                                          |
| AUTOHUUR, TRANSFERS ET | N PARKEREN                         | Aanbevolen voor jo                                             | ы                                                                                                    |                                                                                                    | Check in op 15de n<br>U kunt vanaf 60 dag                                                        | ov, 2017 🔀<br>en voor vertrek inchecken.                           |
| PYANAJR ROOMS          |                                    | J<br>F<br>H<br>U                                               | Jan, waarom<br>Plus?<br>Iet is nog niet te laat<br>ns Plus-tarief en al j<br>60 dagen check-<br>Instappen met p | zou je niet up<br>! Je kunt je reis nog :<br>e essentiële reiszake<br>in <u>20 k</u><br>rioriteit <u>Gere</u> | graden naar<br>steeds upgraden naar<br>n krijgen inclusief<br>g incheckbagage<br>serveerde stoel | Bespaar tot 15%<br>€ 102,00<br>Totale prijs per persoon<br>UPGRADE |
|                        |                                    | Vluchtextra's                                                  |                                                                                                    |                                                                                                    |                                                                                                  | Meer vluchtextra's —                                               |
|                        | I                                  | Meer ru<br>Baga<br>O Nu goe<br>Kies 1:                         | uimte nodig? I<br>Ige aangekocht<br>edkoper dan op de k<br>Skg of 20kg                                          | Meer bagage to                                                                                                | oevoegen                                                                                         | van <b>€ 40,00</b><br>Toevoegen                                    |
|                        | к                                  | ies je favoriete s                                             | toel                                                                                                    |                                                                                                    | HET BESTE MO                                                                                     |                                                                    |
|                        |                                    | 🗗 🖸 💛 Zit bij u                                                | uw vrienden en fami                                                                                             | lie                                                                                                    |                                                                                                  | Van <b>€ 6,00</b>                                                  |
|                        |                                    | Ckeck-                                                         | In tot 60 dagen vooi<br>van meer beenruim                                                                       | vertrek<br>te met uw Priority-zit                                                                             | plaats                                                                                           | Toevoegen                                                          |

*Stoel reserveren* Voor het reserveren van uw stoel klikt u op 'toevoegen' zoals hieronder:

Er verschijnt dan een nieuw scherm in het midden van uw beeld (zie printscreen hieronder). U krijgt een indeling van het vliegtuig te zien. Daarnaast ziet u de diverse stoel soorten en tarieven die beschikbaar zijn. Er zijn stoelen met extra beenruimte, stoelen met prioriteit waardoor u als één van de eersten aan boord kunt gaan van het vliegtuig, standaard stoelen en speciale aanbiedingen.

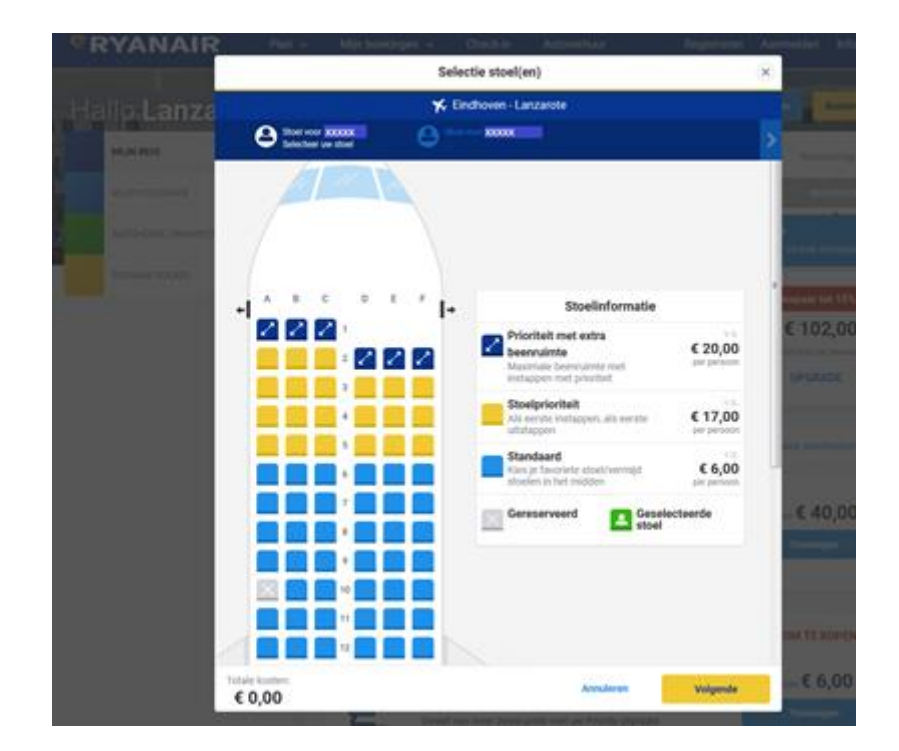

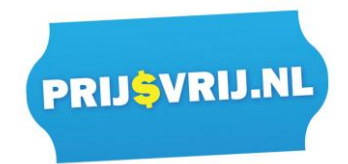

De 'X' geeft aan dat de stoel niet beschikbaar is. Als u een stoel wilt reserveren, klikt u dan op 1 van de stoelen. Als u 1 stoel heeft aangeklikt voor de eerste reiziger, dan komt daarna automatisch de volgende reiziger in beeld waar u ook een stoel voor kunt selecteren. De groene vakjes zijn de stoelen die u heeft geselecteerd. Als u voor alle reizigers een stoel heeft gereserveerd kunt u op 'volgende' klikken en ziet u ook direct het totale bedrag.

| RYANAIR        |                       | Selectie stoel(en)                                                                                                    | ×                                                                                                    |
|----------------|-----------------------|----------------------------------------------------------------------------------------------------|----------------------------------------------------------------------------------------------------|
| Walls Sindh    |                       | ¥ Lanzarote - Eindhoven                                                                                                    |                                                                                                    |
| Hallo Ellion   | Stoel voor (2000000)  | Store voor 10000000                                                                                                    | > 4.17 1990                                                                                                    |
| MELIN RETE     | 7                     |                                                                                                    | a subscription of the local division of the local division of the |
| HEADING OF AR  |                       |                                                                                                    | 1.000                                                                                                    |
| 5/10/00/76/027 |                       |                                                                                                    | a second and a second second se                                                                                                    |
|                |                       |                                                                                                    |                                                                                                    |
|                | +                     | → Stoelinformatie                                                                                                    | 1000000000                                                                                                    |
|                |                       | Prioriteit met extra<br>beenruimte<br>Maximale beenvalmte met<br>sustancen met prioriteit                                                                                                    | € 51,00                                                                                                    |
|                | 4                     | Ale senste instagnen, als eerste entstagnen als eerste personen als eerste entstagnen als eerste entstagnen entstagnen en |                                                                                                    |
|                |                       | Standaard<br>Kies je favoriete stoel/vermijd € 6,0<br>utoelen in het midden per perso                                                                                                    |                                                                                                    |
|                |                       | Gereserveerd Geselecteerde stoel                                                                                                    | € 10,00                                                                                                    |
|                |                       |                                                                                                    | Children of the second second s                                                                                                    |
|                |                       |                                                                                                    |                                                                                                    |
|                |                       |                                                                                                    | ONLY E KOPEN                                                                                                    |
|                | tale kosten:<br>26,00 | Annuleren Volgend                                                                                                    | • - € 6,00                                                                                                    |

U krijgt daarna de mogelijkheid om voor uw terugvlucht ook direct stoelen te reserveren. Ryanair vraagt u dan eerst of u dezelfde stoelen wenst te reserveren voor de terugvlucht, als dit mogelijk is. Als u dezelfde stoelen wenst te reserveren voor de terugvlucht dan kunt u klikken op 'ja, graag'. Als u andere stoelen wenst voor de terugvlucht dan kunt u klikken op 'kies anderen stoelen' en opnieuw uw stoelen selecteren.

Als u dezelfde stoelen selecteert voor de terugvlucht dan worden die kosten erbij opgeteld en kunt u onderin weer op 'volgende' klikken. Vervolgens vraagt Ryanair of dit de stoelen zijn die u wenst. U kunt op 'annuleren' klikken als u toch andere stoelen wenst te selecteren of op 'bevestigen' als u de gewenste stoelen wenst bij te boeken zoals hieronder is weergegeven.

melding dat u een wijziging heeft aangebracht:

Als u op bevestigen klikt dan gaat u terug naar uw boeking en verschijnt er bovenin uw scherm een

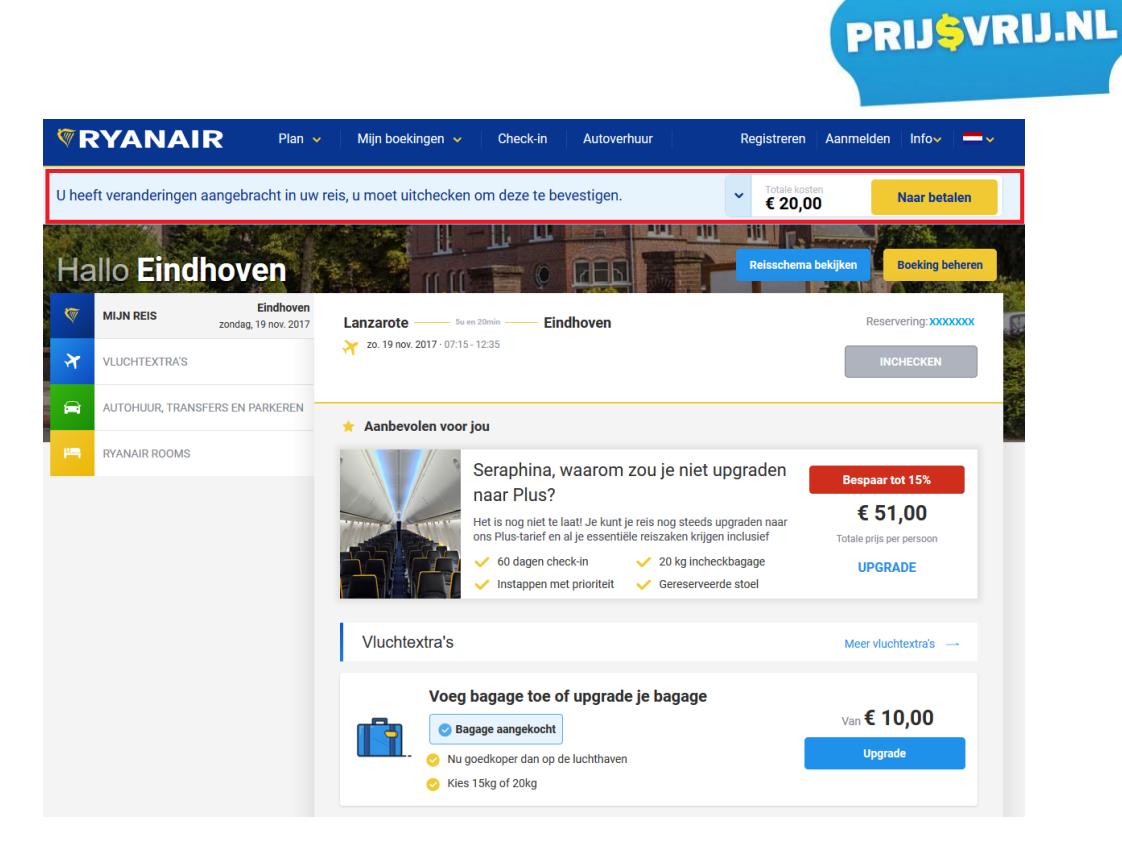

Als u klikt op 'naar betalen'. Dan komt u in het betaalscherm en kunt u betalen voor het reserveren van uw stoelen. Als u toch niet uw stoelen wenst te reserveren dan kunt u ook nog klikken op het 'X' rechts in uw scherm zoals hieronder:

|                                                             | an 🗸 🛛                    | Beheer 🖌 🛛 Check-in   |           | myRyanair 🗸 🛛 Infov                                  |        |
|-------------------------------------------------------------|---------------------------|-----------------------|-----------|------------------------------------------------------|--------|
| Open myRyanair Acco     Log in om uw bewaarde passagiere- e | <b>unt</b><br>n betalings | gegevens te bekijken. | Aanmelden | Prijsgegevens                                        |        |
| <b>Betalingsgegevens</b>                                    |                           |                       |           | 4 x toegewezen stoelen  Wissel een voucher/reward in | € 32,0 |
| Betaalmethode                                               |                           |                       |           | Totaalbedrag € 3                                     | 32,0   |
| Kaart PayPal                                                |                           |                       |           |                                                      |        |
| Kaartnummer                                                 |                           | Type kaart            |           |                                                      |        |
| Voer een kaartnummer in                                     |                           | Kiezen                |           |                                                      |        |
| Verval                                                      |                           | Veiligheidscode       |           |                                                      |        |
| Maand ' Jaar                                                | 1                         | CVV Wat is dit?       |           |                                                      |        |
| Naam kaarthouder                                            |                           |                       |           |                                                      |        |
| bijv. Johan Smit                                            |                           |                       |           |                                                      |        |
| Factuuradres                                                |                           |                       |           |                                                      |        |
| Adres 1                                                     |                           |                       |           |                                                      |        |
| bijv. 21 Sun Lane                                           |                           |                       |           |                                                      |        |
| Adres 2                                                     |                           |                       |           |                                                      |        |
| biiv. Sun Land                                              |                           |                       |           |                                                      |        |

U gaat dan uit uw boeking en dient opnieuw in te loggen. Uw stoel reservering is geannuleerd en u kunt opnieuw stoelen reserveren, op dezelfde manier zoals voorgaand is besproken, of u kunt de pagina sluiten of iets anders bijboeken als u dit wenst.

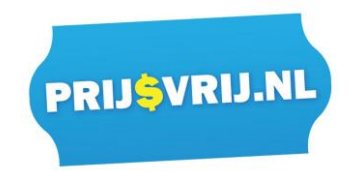

## Stap 6: Online inchecken

Voor het online inchecken klikt u op 'nu inchecken' in het groen omlijnde stuk van de printscreen zoals hieronder:

| MUN REIS     Lanzarole     contag, 14 jan, 2018     VLUCHTEXTRA'S | Eindhoven Lanzarote                      | Reservering 100000                                                  |
|-------------------------------------------------------------------|------------------------------------------|---------------------------------------------------------------------|
| AUTOHUUR, TRANSPERS EN PARKEREN                                   | Aanbevolen voor jou                      | 15de nox. 2017 X<br>60 dagen voor vertrek inchecken.                |
|                                                                   | Viuobbestra's                            | Bespaar tot 15%<br>€ 102,00<br>Totale prips per personen<br>UPGRADE |
|                                                                   | Meer ruimte nodig? Meer bagage toevoegen | Var € 40,00<br>Toworgen                                             |
|                                                                   |                                          |                                                                     |
|                                                                   | Kies je favoriete stoel HET BEST         | E MOMENT OM TE KOPEN                                                |

Vervolgens verschijnt er een scherm zoals deze:

| RYANAIR            | Online inchecken                                                                                                    | melden Info               |
|--------------------|----------------------------------------------------------------------------------------------------|---------------------------|
| Hallo <b>Palma</b> | 2     3     4     4     Assagiers selecteren     identiteitspapieren     toevoegen     Check-in extra's     Haal uw instapkaart op | n Boekin                  |
| VLUCHTEXTRA'S      | Meer informatie over inchecken                                                                                                    | NU INCHEC                 |
| AUTOHUUR, TRANSFER | Wie wilt u inchecken?                                                                                                    | ck vroeg in vanaf         |
| RYANAIR ROOMS      | XXXXXXX XXXXXX                                                                                                    | hikbaar vanaf <b>26</b> s |
|                    | ➤ Eindhoven naar Palma                                                                                                    | € 83,30                   |
|                    | Palma naar Eindhoven                                                                                                    | ale prijs per persoo      |
|                    | xxxxx xxxxx xxxx xxxx xxx xxx xxx xxx                                                                                              | Aeer vluchtextra's        |
|                    | ☆ Eindhoven naar Palma                                                                                                    | an <b>€ 30,00</b>         |
|                    | Pelma naar Eindhoven                                                                                                    | Toevoegen                 |
|                    |                                                                                                    | OM TE KOPEN               |
|                    |                                                                                                    | van <b>€ 6,00</b>         |
|                    | Annuleren Bevestigen                                                                                                    | Toevoegen                 |

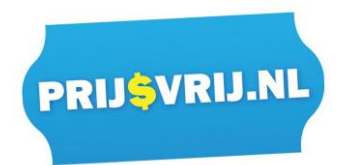

U dient eerst aan te vinken wie u wenst in te checken. Vervolgens klikt u op 'bevestigen'.

| RYANAIR             | Contraction of the second second s | \$4iin b    | ookinaa |           | Onlin | e incl | hecken | <u>رم</u> |          | -melden Info             |
|---------------------|----------------------------------------------------------------------------------------------------|-------------|---------|-----------|-------|--------|--------|-----------|----------|--------------------------|
| Hallo <b>Palm</b> a | <b>~</b>                                                                                                    | )           | Ident   | 2 —       | en    |        | 3      |           | 4        | n Boeking                |
| MIJN REIS           |                                                                                                    |             | t       | oevoegen  |       |        |        |           |          | Reservering:             |
| VLUCHTEXTRA'S       | Met welk                                                                                                    | identiteits | bewij   | s reist > | xxx x | xxxx   | ?      |           |          |                          |
| AUTOHUUR, TRANSFE   | Nationaliteit                                                                                                    |             |         |           |       |        |        |           |          | ck vroeg in vanaf        |
|                     | Selecteer                                                                                                    |             |         |           |       | ~      |        |           |          | nikbaar vanaf <b>26s</b> |
| RTANAIR ROOMS       | Geboortedatu                                                                                                    | m<br>Maand  | -       | Jaar      | ~     |        |        |           |          | capaar tor 10%           |
|                     | Type document                                                                                                    |             |         |           |       |        |        |           |          | € 83,30                  |
|                     | Selecteer                                                                                                    |             |         |           |       | ~      |        |           |          | ale prijs per persoor    |
|                     | Documentnum                                                                                                    | ner         |         |           |       |        |        |           |          | OFGRADE                  |
|                     | Land van uitgiff                                                                                                    | 0           |         |           |       |        |        |           |          | teer vluchtevtra's       |
|                     | Selecteer                                                                                                    |             |         |           |       | ~      |        |           |          | neer naentextras         |
|                     | Vervaldatum                                                                                                    |             |         |           |       |        |        |           |          | € 30.00                  |
|                     | Dag                                                                                                    | Maand       | ~       | Jaar      | ~     |        |        |           |          | Toevoegen                |
|                     |                                                                                                    |             |         |           |       |        |        |           |          |                          |
|                     |                                                                                                    |             |         |           |       |        |        |           |          |                          |
|                     |                                                                                                    |             |         |           |       |        |        |           |          | OM TE KOPEN              |
|                     |                                                                                                    |             |         | ORCOR IN  |       |        |        | Annuleren | Doorgaan | van <b>€ 6,00</b>        |

Hier voert u alle gevraagde gegevens in per passagier. Als u de gegevens heeft ingevoerd, klikt u op 'doorgaan'. U kunt dan de gegevens van de volgende passagier invoeren. **Let op: voer alle gegevens correct in!** Na het invoeren klikt u weer op 'doorgaan' en kunt u eventueel van nog een reiziger de gegevens invoeren, etc. Als u van alle reizigers de gegevens heeft ingevoerd, dan krijgt u onderstaand scherm te zien:

| Colline inchecken           |                               |                               |                           |
|-----------------------------|-------------------------------|-------------------------------|---------------------------|
| Passagiers selectaren Ide   | ntiteitspapieren<br>toevoegen | 3<br>Selecteer stoelen Haal u | . (d)<br>= instapkaart op |
| Meer informatie over inched | ken                           |                               |                           |
| Selecteer uw vluchten or    | m in te check                 | en                            |                           |
| Amsterdam - Dublin T1       |                               | 🕑 Dublin T1 - Amsterdam       |                           |
| Al een zitplaats toegewe    | Stoelnr.                      | Al een zitplaats toegewe      | Stoelnr.                  |
| Dhr. XXX                    |                               | Dhr. XXX                      | <b>85A</b>                |
| Mevr. 2000                  |                               | Mevr. XXX                     | 698                       |
|                             |                               |                               |                           |
|                             |                               |                               |                           |
|                             |                               |                               |                           |
|                             |                               |                               |                           |
|                             |                               |                               |                           |
|                             |                               |                               |                           |
|                             |                               |                               |                           |

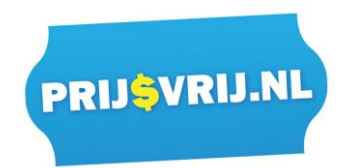

Indien mogelijk kunt u hier voor zowel uw heenvlucht als terugvlucht direct online inchecken. Als het niet mogelijk is om in te checken voor uw terugvlucht dan kunt u het op een later moment nog eens proberen of u dient zich op uw bestemming online in te checken voor de terugvlucht.

U krijgt daarnaast nogmaals de mogelijkheid om stoelen te reserveren en bagage bij te boeken als u dit nog niet heeft gedaan. Als u op deze manier stoelen reserveert en bagage bijboekt dan kunt u enkel met credit card betalen en niet met Ideal.

Als u op 'doorgaan' klikt bent u vervolgens ingecheckt. Let op: u dient uw boardingpassen uit te printen en mee te nemen naar de luchthaven!

Als u klikt op 'alle instapkaarten weergeven' dan ziet u van alle reizigers direct de boardingpasses.

| RYANAIR           | Dian Mila boskingan Chasking Autoustiger<br>Online inchecken                                                                                                    | Acomelden Info                                      |
|-------------------|----------------------------------------------------------------------------------------------------|-----------------------------------------------------|
| Hallo Gran        | Passagiers selecteren Identiteitspapieren Check-in extra's Haal uw instapkaart                                                                                                    | n Boekin<br>op<br>Reservering                       |
| VLUCHTEXTRA'S     | Passagier Eindhoven tot Gran Canaria                                                                                                    | INSTAPKAAF                                          |
| AUTOHUUR, TRANSFE | S XXXX XXXX                                                                                                    | uit te printen!                                     |
|                   | XXXX XXXX      Bekijk uw instapkaart     G Verander je stoel(en)?      Verander je stoel(en)                                                                                                    | deer vluchtextrei<br>an € <b>45,00</b><br>Toevoegen |
|                   | Alle instapkaarten weergeven     Belangrijke EU-261 Verordening     Als er sprake is van instapweigering of als uw vlucht geannuleerd is of, ten minste twee uur, vertraagd, vraag dan bij de ticketbalie of de boarding gate om de schriftelijke informatie met uw rechten, in het bijzonder met betrekking tot schadevergoeding en bijstand. | OM TE KOPEN<br>Van € 6,00<br>Wijzigen               |
|                   |                                                                                                    | otaal <b>€ 6,00</b>                                 |
|                   | Annuleren Klaar                                                                                                    | Toevoegen                                           |

U kunt nu uw boardingpassen 'afdrukken' of 'downloaden'. Als u geen printer tot uw beschikking heeft als u online incheckt, dan kunt u het beste de boardingpasses 'downloaden' en opslaan zodat u ze op een later moment als nog kunt uitprinten. U kunt ook op een later moment weer inloggen op de website van Ryanair en uw instapkaarten bekijken op de plek waar u eerst online kon inchecken.

U bent nu klaar voor uw vlucht met Ryanair.

Namens Prijsvrij.nl wensen wij u een fijne vakantie!